## Setting up your Essay in Google Doc on Google Drive

1. Open Internet Explorer and navigate to <u>www.Google.com</u>

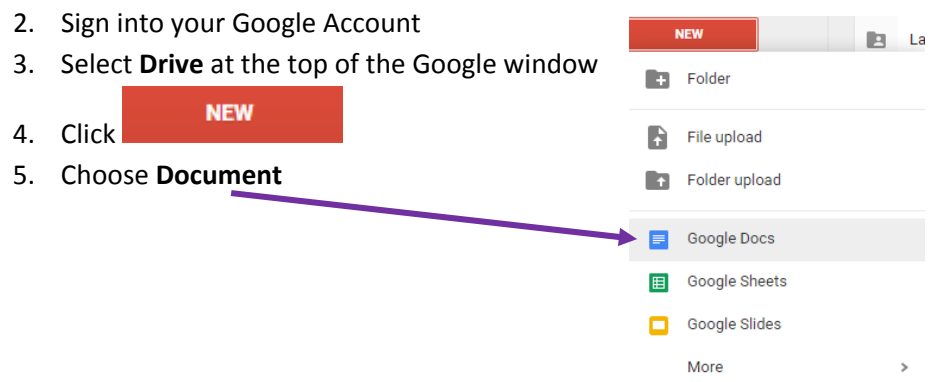

6. Which opens an Untitled Document...Double click on the words **Untitled Document** and title it LastName(s) Essay

|    |       | Untitled document |                                     |                       |     | shclarkbritneyict2@gmail.com 👻  |
|----|-------|-------------------|-------------------------------------|-----------------------|-----|---------------------------------|
|    | -     |                   |                                     |                       |     | Comments 🔒 Share                |
|    |       | File Edit View    | View Insert Format Tools Table Help |                       |     |                                 |
|    |       | ē r 2 7           | Normal text 👻 Arial                 | -   11   B Z <u>L</u> |     |                                 |
|    |       | <u> </u>          |                                     |                       |     |                                 |
|    |       | 1                 |                                     | 2                     | 4 5 | • • • 6 • • • 🗸 • • • 7 • • • 1 |
|    |       |                   |                                     |                       |     |                                 |
|    |       |                   |                                     |                       |     |                                 |
|    |       |                   |                                     |                       |     |                                 |
| 7. | File> | Page Setup        |                                     |                       |     |                                 |

- All Margins .75"
- Orientation set to Portrait
- OK
- 8. Set line spacing to double

## 

9. Now you are ready to start your essay!